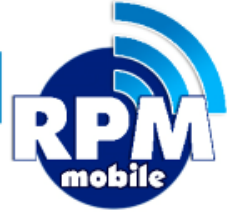

# Manual de Instalación y Operación Aplicación Android Unete a LA RED + + Servicios + Confiable + Promociones

+ Ventas + Segura

VERSIÓN 10.0

871 478 0527/ 29

soporte@laredmas.net

#### DISTRIBUIDOR AUTORIZADO LA RED+

## Gracias por tu preferencia

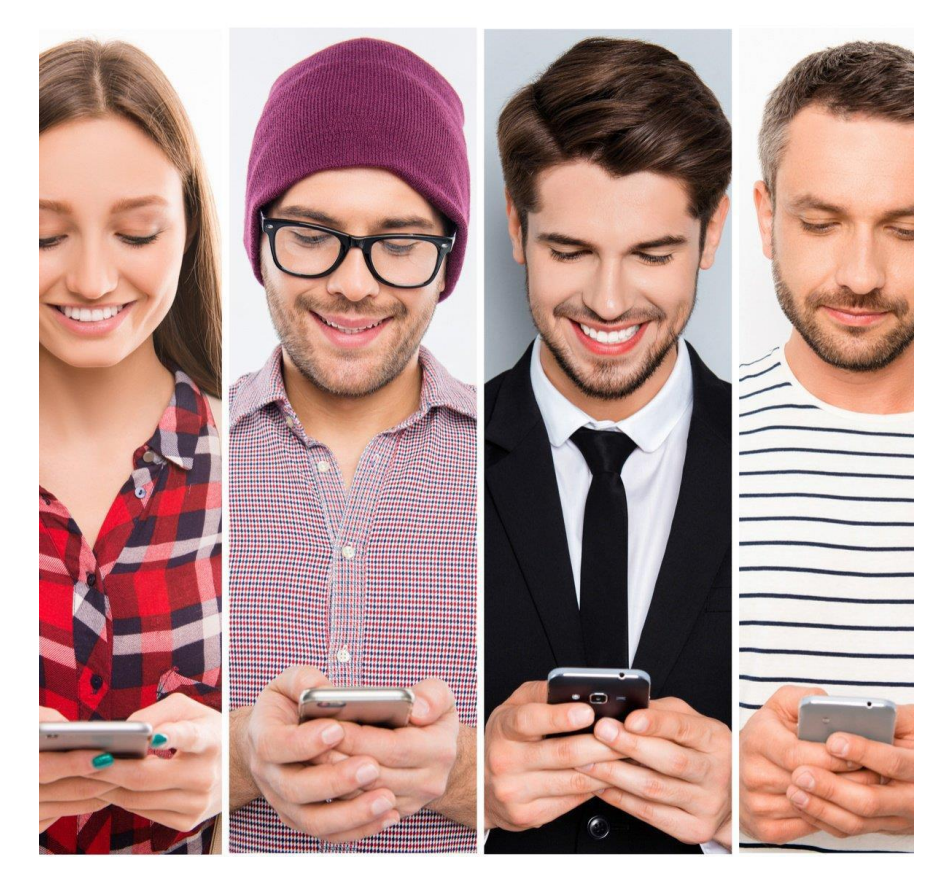

Utilizando tu celular o tablet Android podrás ofrecer a tus clientes la venta de todas las marcas de tiempo aire en México con un saldo único, recibir +50 pagos de servicios y códigos digitales; lo que te permitirá competir con las grandes cadenas comerciales.

Si no tienes tus accesos, por favor comunícate a soporte LA RED+ : 871-478-0527/ 29 VENTAS: (871) 4780524/28 o al correo: soporte@laredmas.net

VERSIÓN 10.0

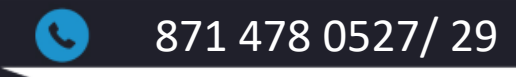

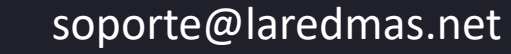

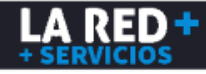

# ÍNDICE

| Índice                                      | 3  |
|---------------------------------------------|----|
| Introducción                                | 5  |
| Instalación                                 | 6  |
| Menú principal                              | 8  |
| Saldo                                       | 9  |
| Reporte de pago                             |    |
| ¿Cómo reportar un pago?                     | 10 |
| Productos                                   |    |
| ¿Cómo hacer venta de Recargas Electrónicas? | 13 |
| ¿Cómo recibir Pagos de Servicios?           | 16 |
| ¿Cómo hacer ventas de Códigos Digitales?    | 19 |

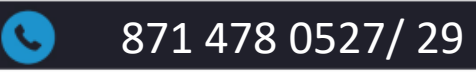

 $\square$ 

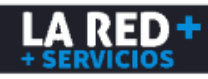

#### > Reportes

| ¿Cómo generar reportes de venta?                             | 21 |
|--------------------------------------------------------------|----|
| Saldo                                                        |    |
| ¿Cómo revisar mi saldo?                                      | 23 |
| Configuración                                                |    |
| ¿Cómo configurar la impresora y definir Nombre del Comercio? | 24 |
| Actualizar productos                                         |    |
| ¿Cómo actualizar productos?                                  | 25 |
| Cambio de cajero                                             |    |
| ¿Cómo cambiar calve de cajero?                               | 26 |
| Salir                                                        |    |
| ¿Cómo cerrar sesión?                                         | 27 |
| Soporte LA RED+                                              | 28 |

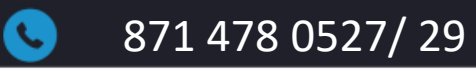

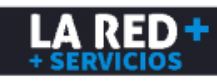

## Introducción

Este manual le permitirá al usuario del servicio de LA RED+ realizar la descarga e Instalación de la aplicación Android de manera rápida y sencilla, así como su operación. Aquí se describe cómo bajar, instalar y usar la aplicación para tu celular/tablet Android y cómo realizar la venta de tiempo aire de todas las compañías, códigos digitales y la recepción de pago de servicios. Esta aplicación le permite si así lo quiere imprimir ticket con impresora bluetooth (Marca ZEBRA o genérica).

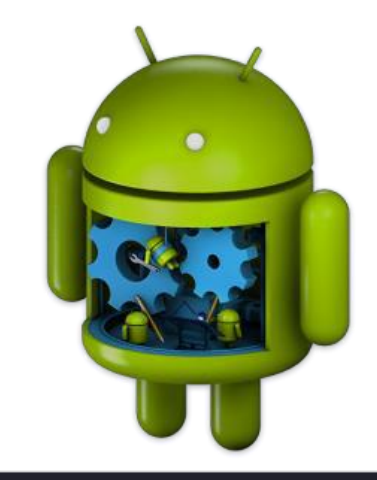

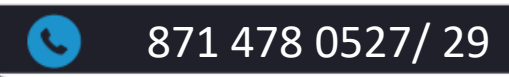

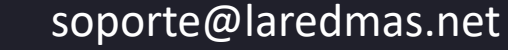

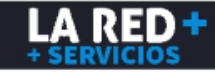

## Instalación

La aplicación está disponible a descargar sin costo desde PLAY STORE

871 478 0527/29

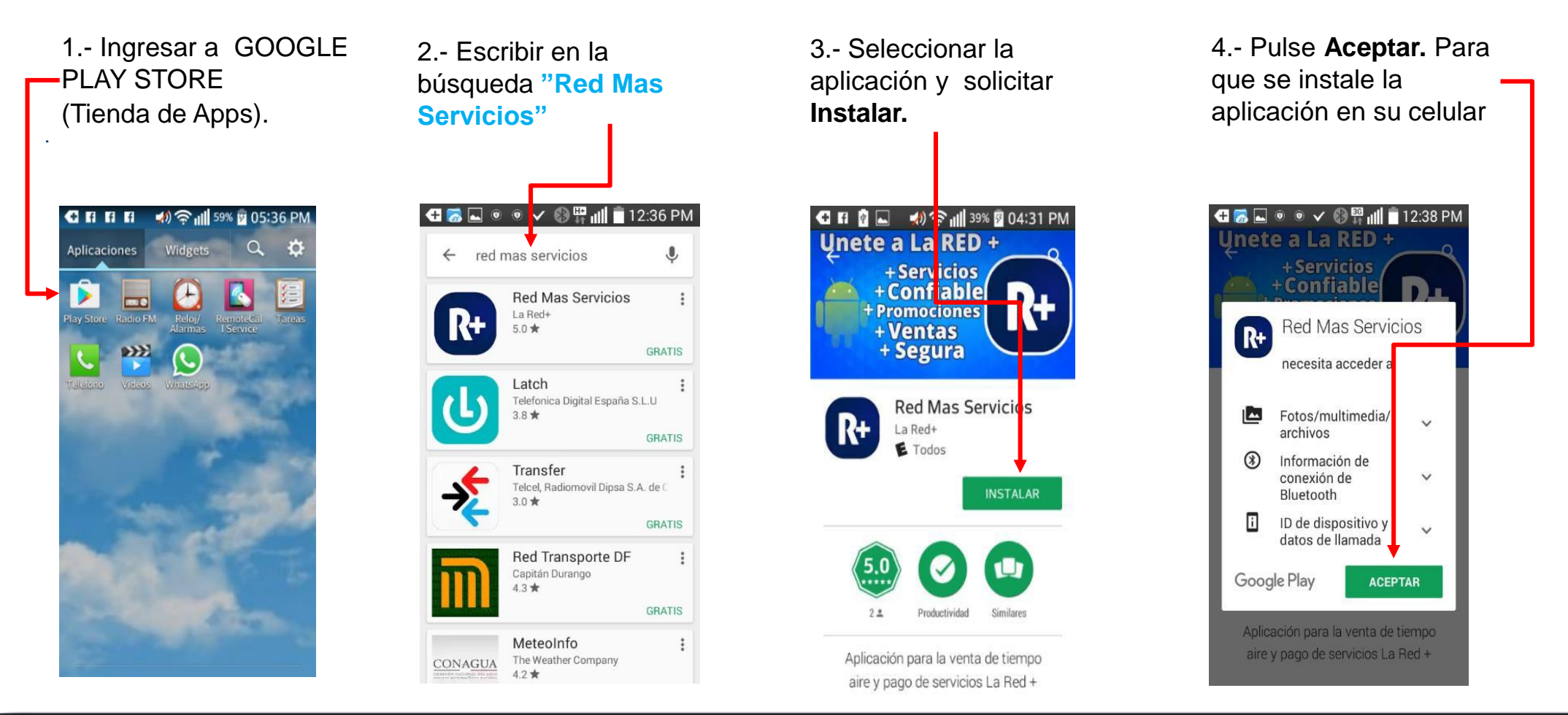

LA RED+

soporte@laredmas.net

 $\sim$ 

## Instalación

5.- Iniciar la descarga de la aplicación y el proceso de instalación.

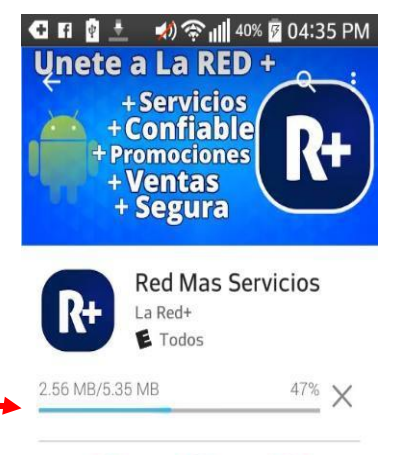

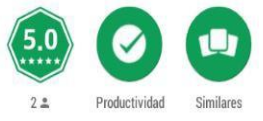

Aplicación para la venta de tiempo aire y pago de servicios La Red + 6.- Una vez que se termine la instalación pulse **Abrir.** 

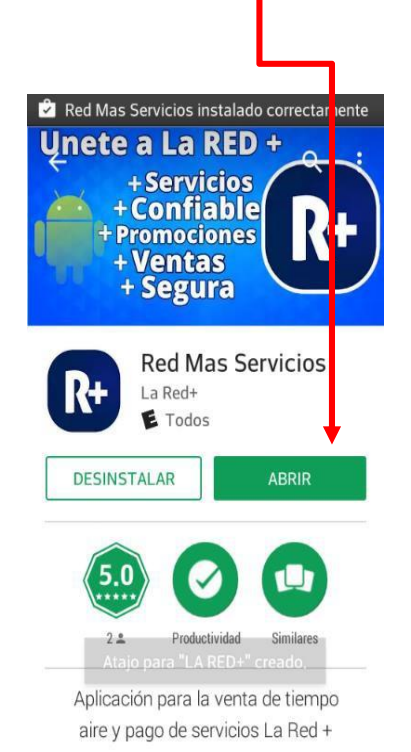

7.-Y cada vez que quiera abrirla sólo pulse sobre este icono. 🕂 👼 💿 💿 🛌 🗸 🚯 🛱 📶 🗖 12:02 PM Q R+ Explore lcel.

8.- Para entrar a la aplicación ingresar: Cuenta de Usuario y Clave de acceso y pulsar Entrar.

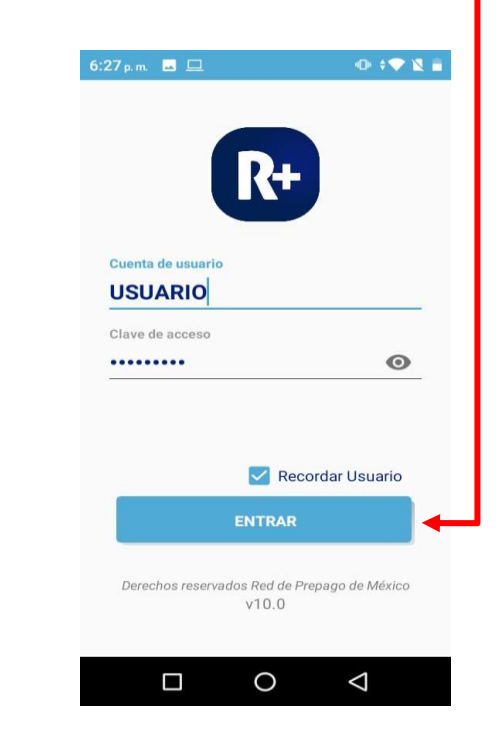

#### VENTAS PARA UNIRSE A LA RED+ 871 4780524/28 o al correo: ventas@laredmas.net

Si no tienes tus accesos, por favor comunícate a soporte LA RED+ : 871-478-0527/29

 $\sim$ 

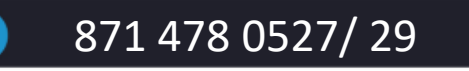

#### soporte@laredmas.net

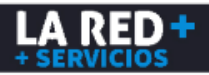

## Menú principal

Este es el Menú Principal de la Aplicación, el cual consta de las siguientes opciones:

#### Menú principal

- 1.- Productos.
- 2.- Últimas Trx.
- 3.- Reporte de pago.

Menú Secundario (colapsado)

Dar clic en los puntos y se muestra el siguiente menú:

- 1.- Configuración.
- 2.- Recargar Productos.
- 3.- Cambiar clave de cajero.
- 4.- Histórico.
- 5.- Versión
- 6.- Salir.

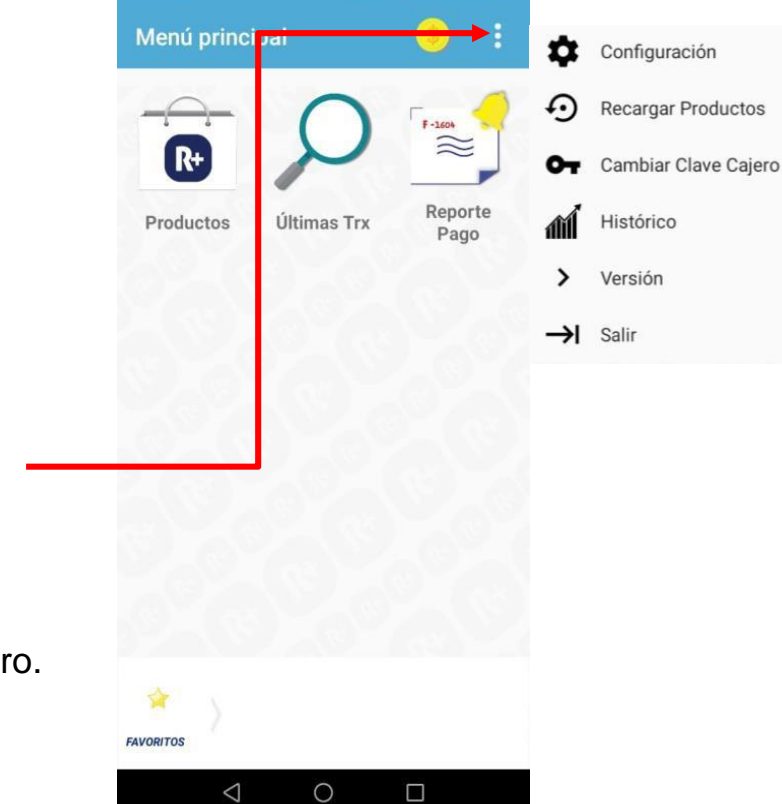

Para su seguridad nuestra aplicación, se solicita capturar un código de cajero para realizar cualquier opción. Si son varias personas que utilizan la aplicación, solicita a soporte un usuario para cada quien y así se registra quien hace cada operación.

Nota Importante: Si aparece en color azul, eso indica que es un dato que tiene opciones, solo pulse sobre él y se desplegarán para que escoja la opción adecuada

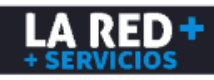

## Tener Saldo para empezar a trabajar con la aplicación Android

### Es un modelo de prepago

Se manejan 2 saldos: Para iniciar operaciones, debe de hacer un depósito a las cuentas bancarias de LA RED+. Solicite las cuentas a <u>soporte@laredmas.net</u> y haga un reporte de pago desde su aplicación donde informa su depósito. LA RED+, una vez que identifique su depósito en base a la información que introduce en su reporte (Banco, tipo, fecha y folio o autorización), se lo acreditará a su saldo y podrá hacer operaciones de venta o recepción de pago, según sea el caso.

Depositar el saldo de acuerdo a sus necesidades

#### UN SOLO SALDO PARA VENTA DE TODAS LAS MARCAS DE RECARGAS EN MÉXICO

1) Saldo de Recargas: Con este usted podrá vender recargas de todas las marcas y otros productos electrónicos. Si requiere factura, enviar un correo a <u>soporte@laredmas.net</u> solicitándolo. Su factura será emitida cuando LA RED+ confirme que ya identificó su depósito.

#### SALDO PARA RECEPCIÓN DE PAGO DE SERVICIOS Y OTROS PRODUCTOS

2) Este saldo le permitirá hacer operaciones a cuenta de terceros, es decir dar el servicio de recepción de pagos de diferentes prestadores de servicios recibiendo una cuota o comisión por cada transacción. Por motivos fiscales estas operaciones de servicio deben ser independientes del proceso de compra-venta que se maneja en el saldo de Recargas. Por su misma naturaleza, su depósito está siendo recuperado, al momento de recibir los pagos. Si tiene cualquier duda llame a soporte LA RED+

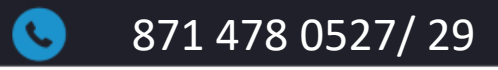

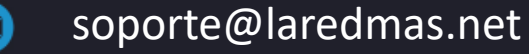

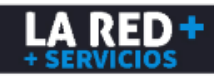

## Reporte de pago

### ¿Cómo reportar un pago?

1. Pulsar en **Reporte de pago.** 

| ।⊡া≋ .⊪<br>pal   | l64% 💌 12:41 p. m.      |                                                                      |
|------------------|-------------------------|----------------------------------------------------------------------|
| р<br>Últimas Trx | Reporte                 |                                                                      |
| uitimas Trx      | Pago                    |                                                                      |
|                  |                         |                                                                      |
|                  |                         |                                                                      |
|                  |                         |                                                                      |
|                  | pal<br>Q<br>Últimas Trx | pal<br>i<br>i<br>i<br>i<br>i<br>i<br>i<br>i<br>i<br>i<br>i<br>i<br>i |

 $\odot$ 

2.- Seleccionar a qué bolsa de saldo será el depósito

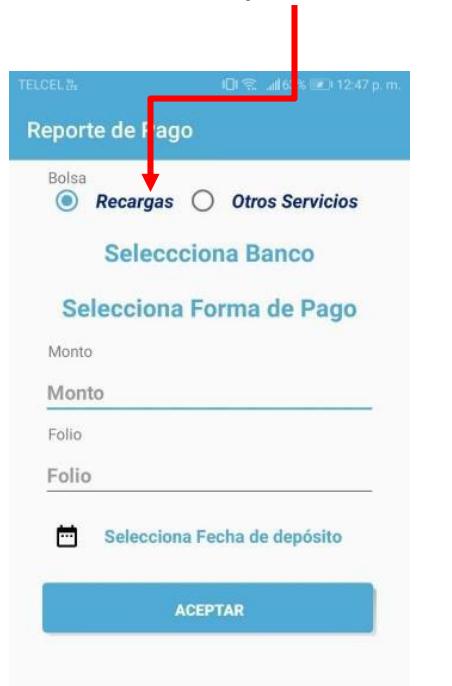

3.- Pulsar Seleccionar Banco,aparecen los bancos disponibles.Seleccione donde hizo el deposito

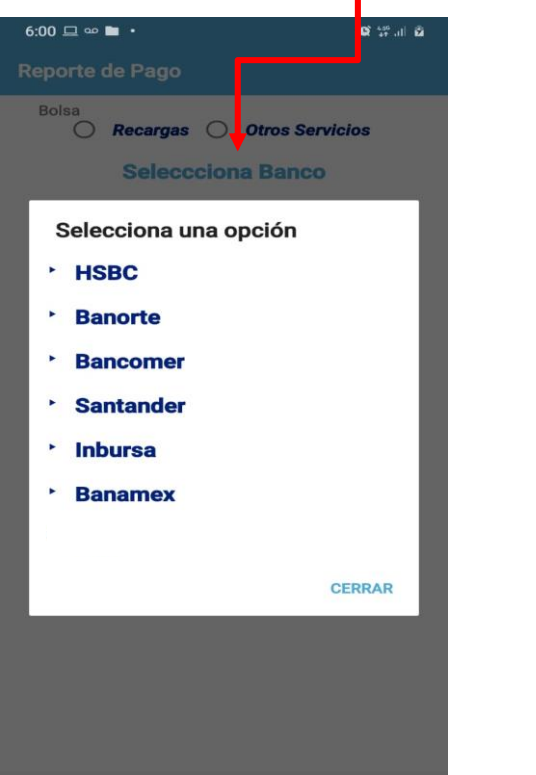

 $\sim$ 

4.- Pulsar Forma de Pago, para que se abra la ventana donde aparecen las formas de pago.Seleccione como hizo el depósito

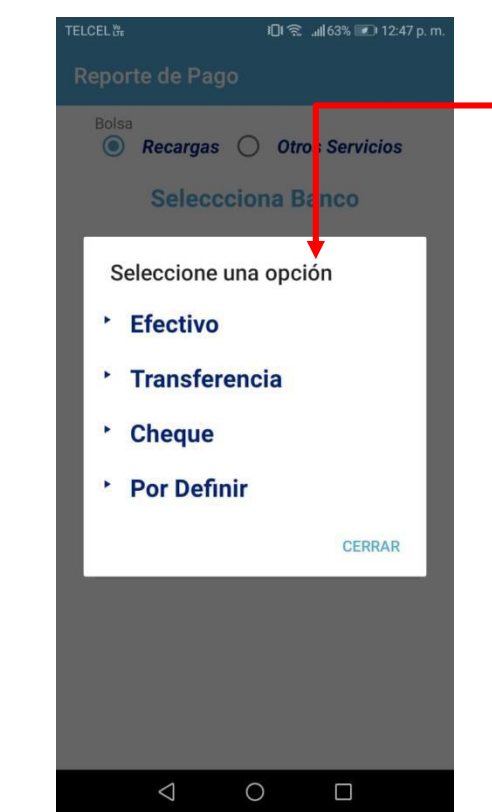

Nota Importante: Si aparece en color azul, eso indica que es un dato que tiene opciones, sólo pulse y le desplegará para escoger la opción adecuada

871 478 0527/ 29

soporte@laredmas.net

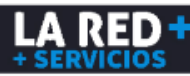

### ¿Cómo reportar un pago?

5. Teclee: Monto depositado, Folio de Autorización

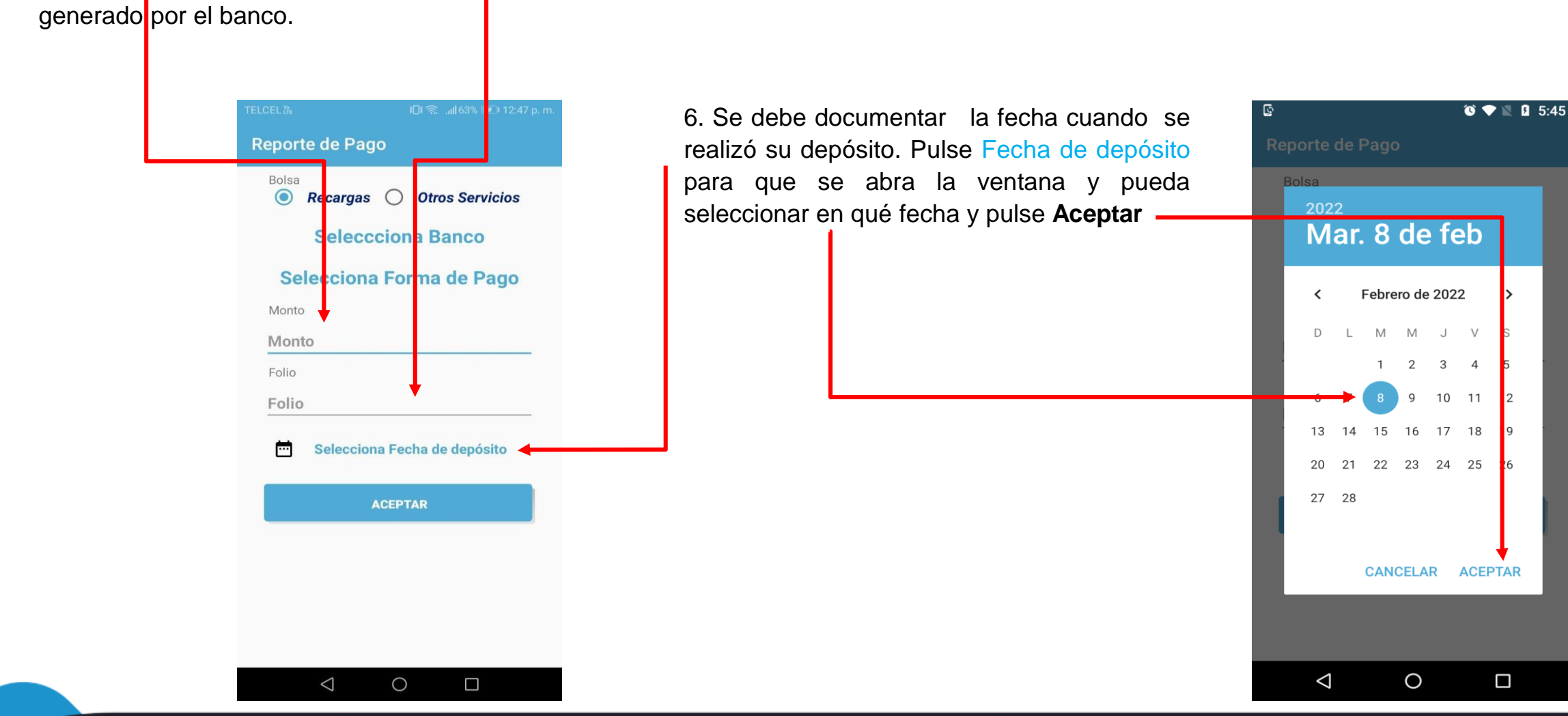

871 478 0527/29

 $\square$ 

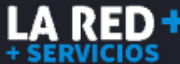

### ¿Cómo reportar un pago?

 Después de documentar y seleccionar todos los datos de su depósito, pulse Aceptar

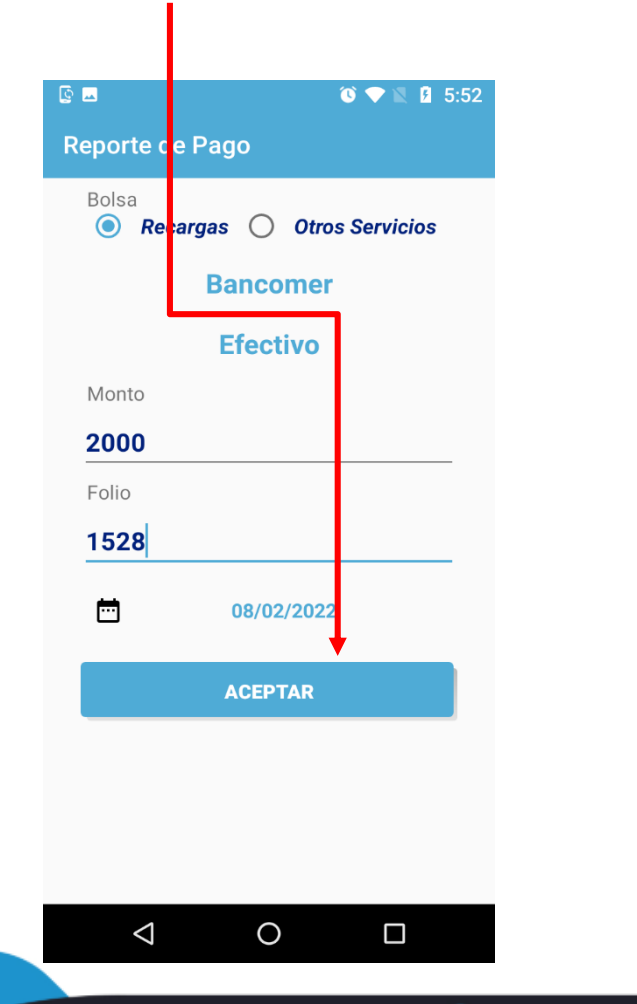

9.- teclear la clave de cajero y pulse **Aceptar** 

🕸 🗖

871 478 0527/29

🔞 💎 🖹 💈 5:58 Recargas O Otros Servicios Efectivo Confirmar Reporte de Paco . . . . . . . . . CANCELAR ACEPTAR ....  $\bigtriangledown$ 0 

 $\square$ 

10.- Se entrega un número de ld de Pago. Si su saldo no ha sido aplicado en máx. una hora llame a soporte y le pedirán su ld Pago para identificar el estatus de su depósito.

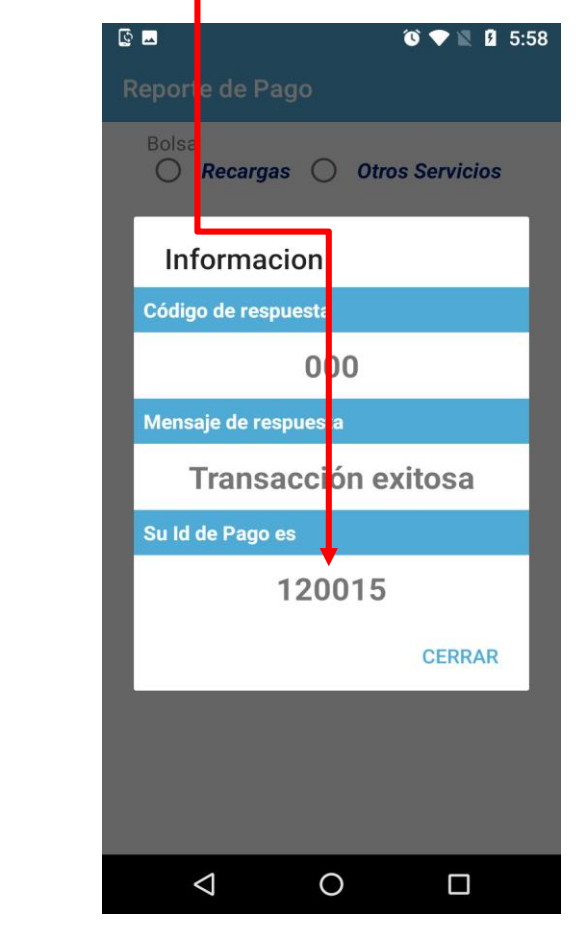

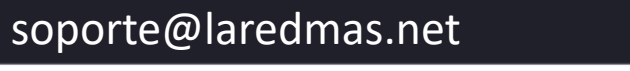

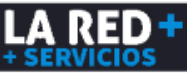

## **Productos**

### ¿Cómo hacer ventas de Recargas?

1.- Ingresar a **Productos.** 

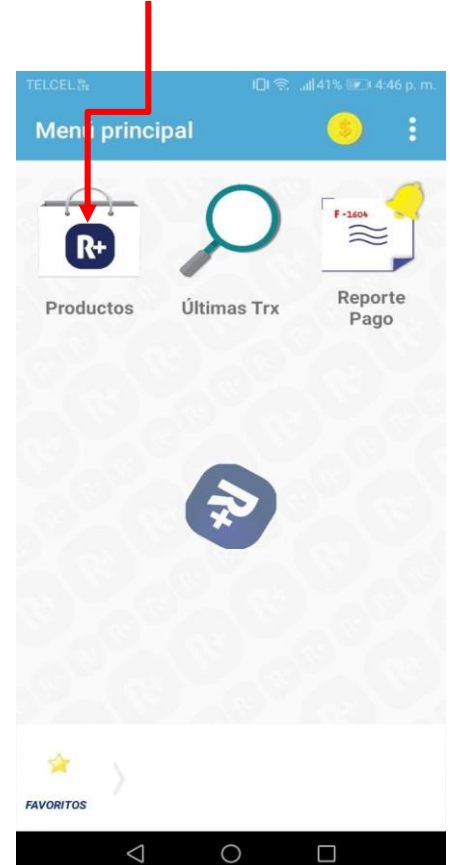

 $\triangleleft$ 

2.- Selecciona el carrier de telefonía que quiera vender.

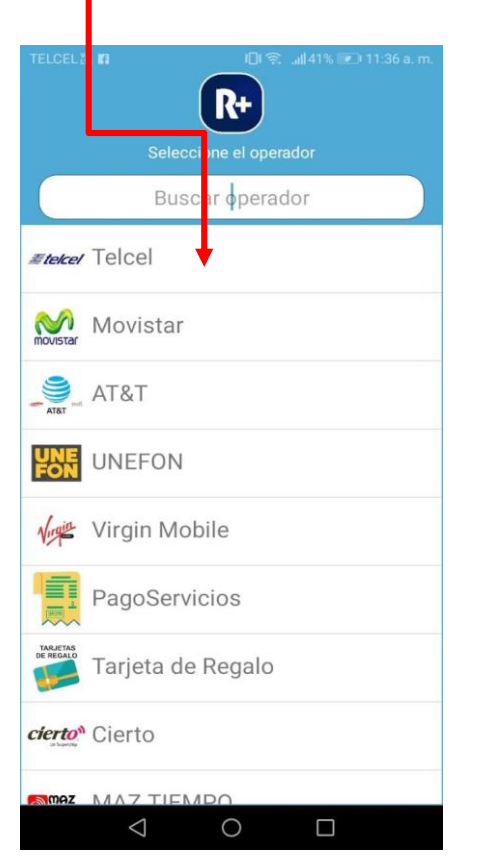

3.- Aparecen las denominaciones de los productos disponibles. Son recargas y datos. Desplazar hacia abajo para ubicar el producto deseado. Seleccionar el monto deseado.

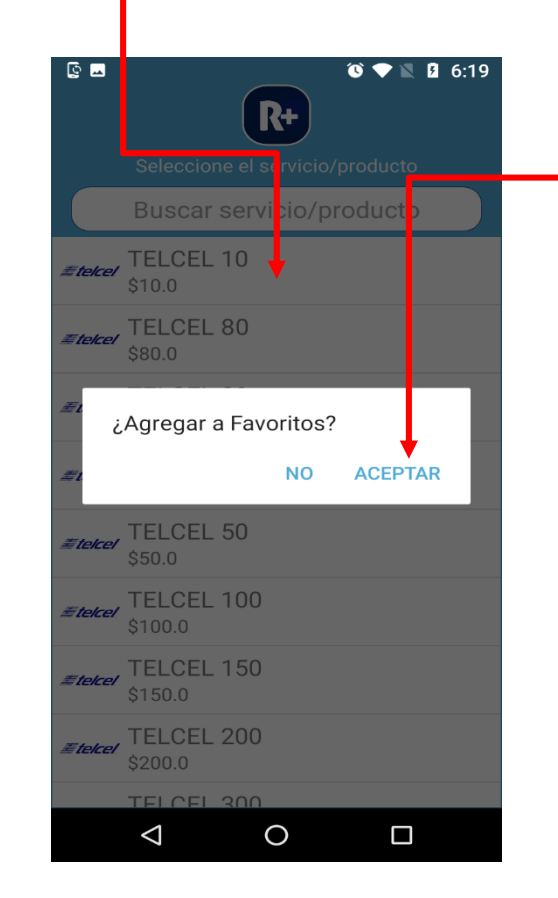

 $\sim$ 

Nota: Si mantienes presionado un producto, presionas Aceptar y se agrega a *Favoritos*.

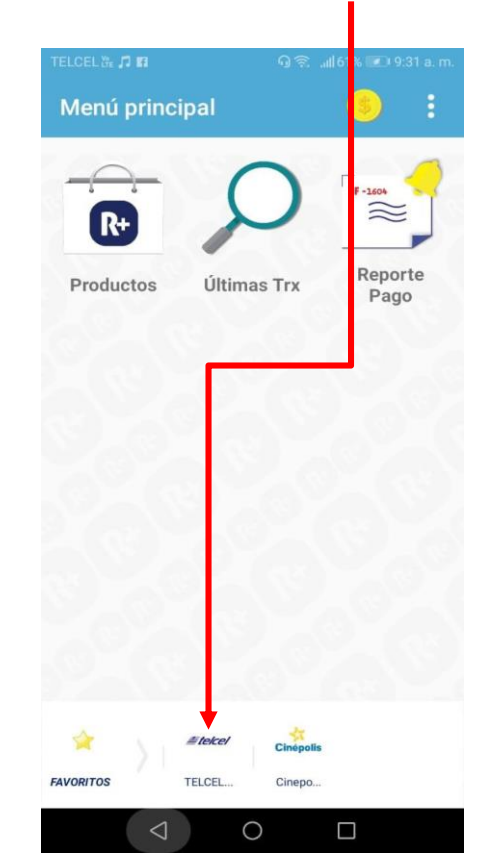

LA RED<sup>.</sup>

#### 871 478 0527/29

### ¿Cómo hacer ventas de Recargas?

4.- Ingresar el número de Teléfono a recargar y para evitar errores, se pide teclear de nuevo, pulsa **Aceptar** para validar teléfono.

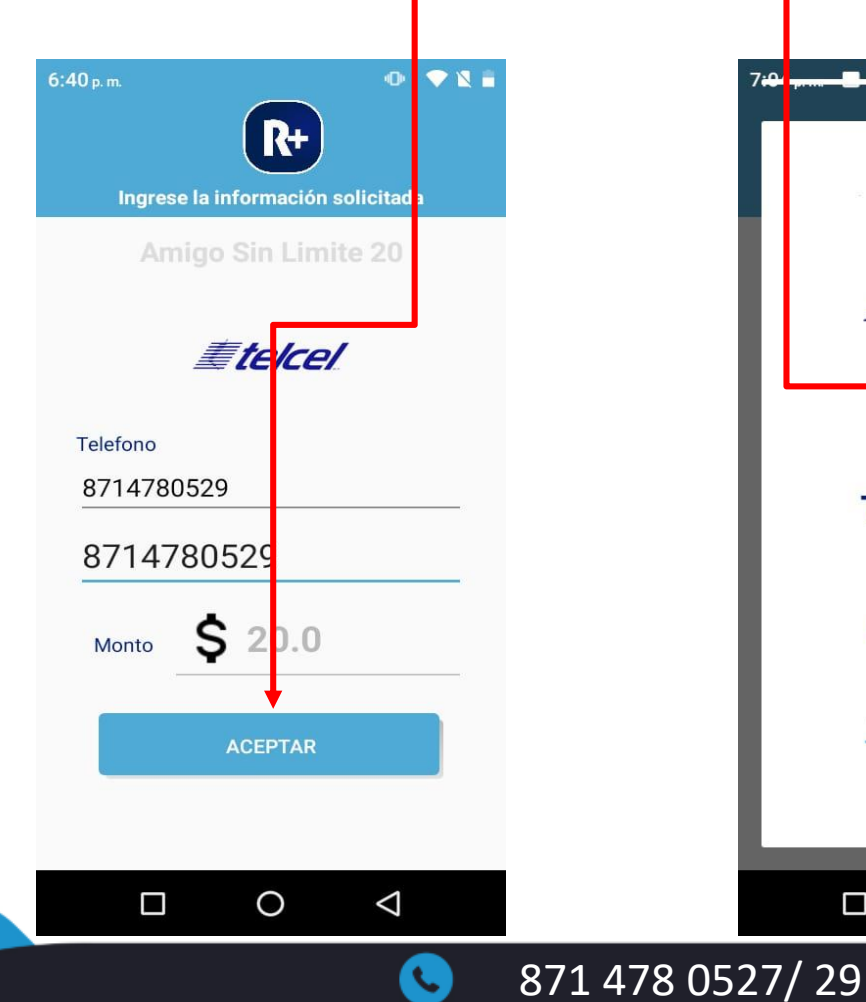

5.- Si están los datos correctos se solicita teclear la clave de cajero y pulse **Aceptar.** 

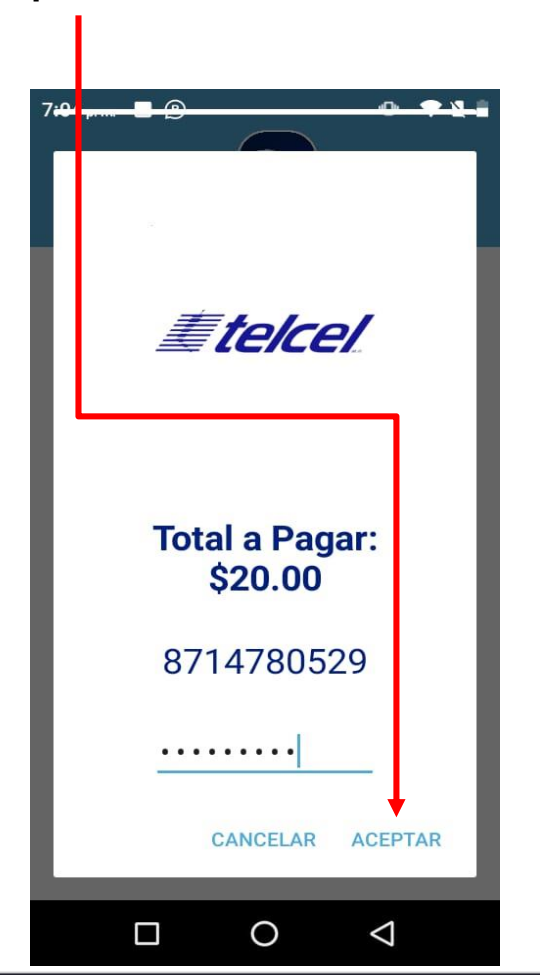

6.- Si la transacción fue exitosa. Aparecen los datos de la transacción con número de autorización. Seleccione si desea **imprimir** o enviar ticket por email o para continuar pulse **Cerrar.** 

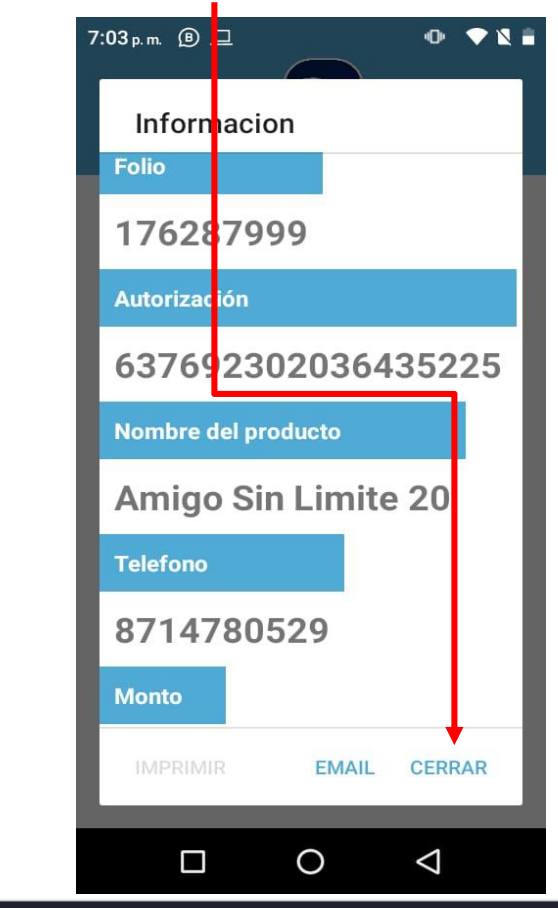

soporte@laredmas.net

 $\boxtimes$ 

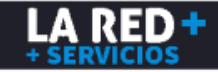

### ¿Cómo hacer ventas de Recargas?

0

7.- Pulse **EMAIL** y capture su correo si es que desea enviar ticket.

| 1:30 p.m. • V L I<br>Ingrese la información solicitada |                                                     | LA PRINCIPAL<br>10/07/2019 16:24:23                                                                                                    |
|--------------------------------------------------------|-----------------------------------------------------|----------------------------------------------------------------------------------------------------|
| Amigo Sin Limite 20                                    |                                                     | TELCEL \$20                                                                                                    |
| Enviar correo<br>Capture correo                        | Ejemplo ticket impreso impresora<br>bluetooth Zebra | Transacción:545645<br>Teléfono:8715755788<br>Autorización:63697994<br>Monto:\$20<br>Total:\$20                                                                                                    |
| ENVIAR CANCELAR<br>Monto \$ 20.0<br>ACEPTAR            |                                                     | PARA DUDAS O ACLARACIONES DE TU<br>RECARGA MARCA *264 DE TU TELCEL<br>UNA VEZ QUE TU<br>RECARGA HA SIDO ABONADA NO HABRÁ<br>DEVOLUCIÓN. EL VALOR DE ESTE<br>TICKET NO ES REEMBOLSABLE.<br>OPERACIÓN SOPORTADA A TRAVÉS<br>DE RPM.   PARA CUALQUIER DUDA<br>O SOPORTE COMUNICARSE AL<br>8714780527/29 |

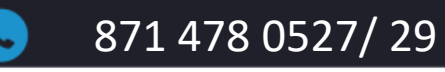

 $\bigtriangledown$ 

 $\boxtimes$ 

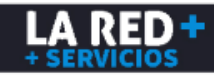

### ¿Cómo hacer pago de servicios?

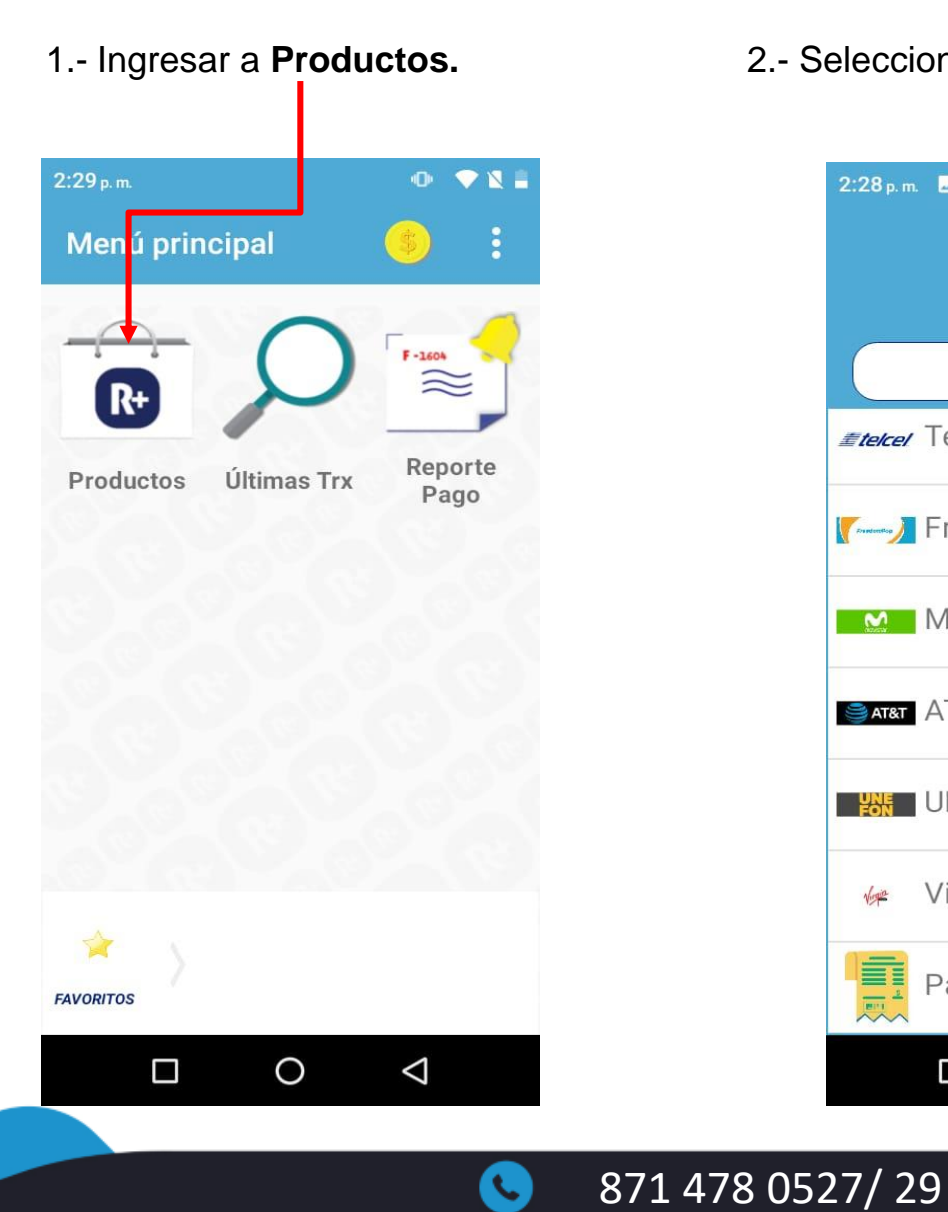

#### 2.- Seleccionar Pago de Servicios.

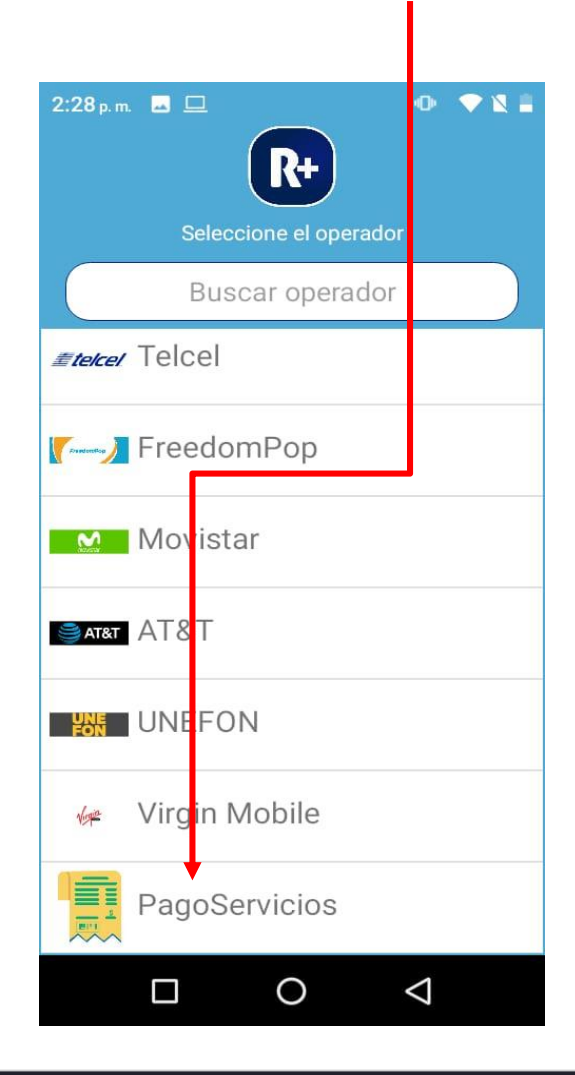

3.- Seleccionar el servicio que desea pagar. Busca el servicio deslizando hacia abajo o escribiendo el nombre en el **buscador** 

| TELCEL     | i ©                             |
|------------|---------------------------------|
|            | Seleccione el servicio/producto |
|            | Buscar servicio/producto        |
| BU OWNIT   | INFONAVIT                       |
| махеви     | MAXCOM                          |
| izz        | IZZI Telecom Cuenta             |
| .izz:      | IZZI CONSULTA Cuenta            |
| MEGAKABLE  | MEGACABLE                       |
| amapancish | Amazon cash                     |

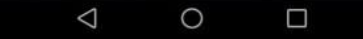

soporte@laredmas.net

 $\square$ 

LA RED

### ¿Cómo hacer pago de servicios?

4.- Teclea el numero de referencia o presiona el código de barras para escanearlo, ingrese el monto a pagar. Pulse Aceptar. YM R+ TE INVITAMOS A SEGUIR CON EL BUEN MANEJO DE TU CRÉDITO MELGOZA SANDRA Ingrese la información solici CRÉDITO: 01000002 PRIVADA OLMO 106 NSS: 14745510 HACIENDA EL COBANO Π CR 20101 20160 AGUASCALIENTES JOS Y CARACTERÍSTICAS FINANCIERAS DE MIL 0 Tipo de crédito: COMPRA A TERCEROS Período de lacturación 1-30 /4 3 7.80 Cuanto me prestaran 180.000 VS.M Cot (X): Pago de este período (factor) 20.2 V.S.M.D. Se activa la cámara y Certha D 29 Jul 2006 INFONAVIT Fecha limite de paga Taxa de interés: 4.60% **a**) captura el código de Saldo al 31 dic 2006 Saldo al 31 abr 2007 Número de contrato Saldo final del perio Saldo inicial del período 79,599.76 55.949 \$5.505 C 0.100 79,599.76 55.498 Cepite barras del recibo. 0357113737 Intereses 0.000 0.00 0.002 Interese 0 0.00 fereses morotoria ritereses marataria 0 **RESOL** intereses del periodo 0.213 303.04 Maratorio: del perioda 0.000 S 1230 0 Monte **MENSAJE IMPORTANTE** 0 Gracias al buen manejo de tu crédito hipotecario, el INFONAVIT ha creado un plan de recompensas del club mi INFONAVIT para premiar tu 0 puntualidad y ofrecerte múltiples beneficios y ventajas para ti y tu familia. ACEPTAR D Si requieres de moyor información, comunicate a Infonatel: 9171-5050 en la col. de México; 01-800-008-3900 desde el interior de la Repúblico, o consulta el sitia de internet INFONAVIT www.infonavit.org 0 O MENSUAL DEL TRABAJADO DELGADILIO LOPEZ MA GUADALUPE N' de crédite 0100000227 20.2 Factor de pag 30 Navienie IMPORTE DEL  $\bigtriangledown$ 0 

871 478 0527/29

5.- Si están los datos correctos, se despliega El cargo por servicio y el monto total a pagar, el cual deberá confirmar con su cliente. Si esta de acuerdo, Teclee el código de cajero y pulse **Aceptar.** 

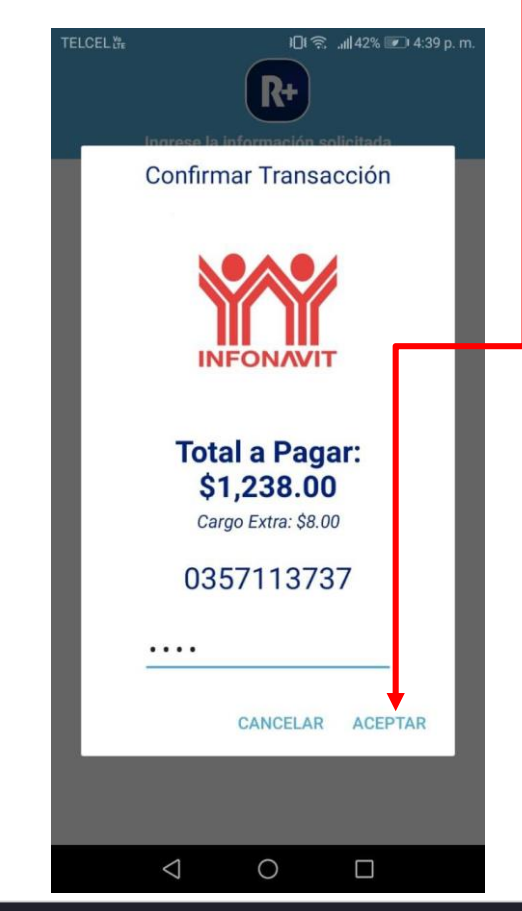

soporte@laredmas.net

 $\sim$ 

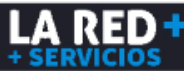

### ¿Cómo hacer pago de servicios?

6.- Si la transacción fue exitosa, aparecen los datos de la transacción con número de autorización.

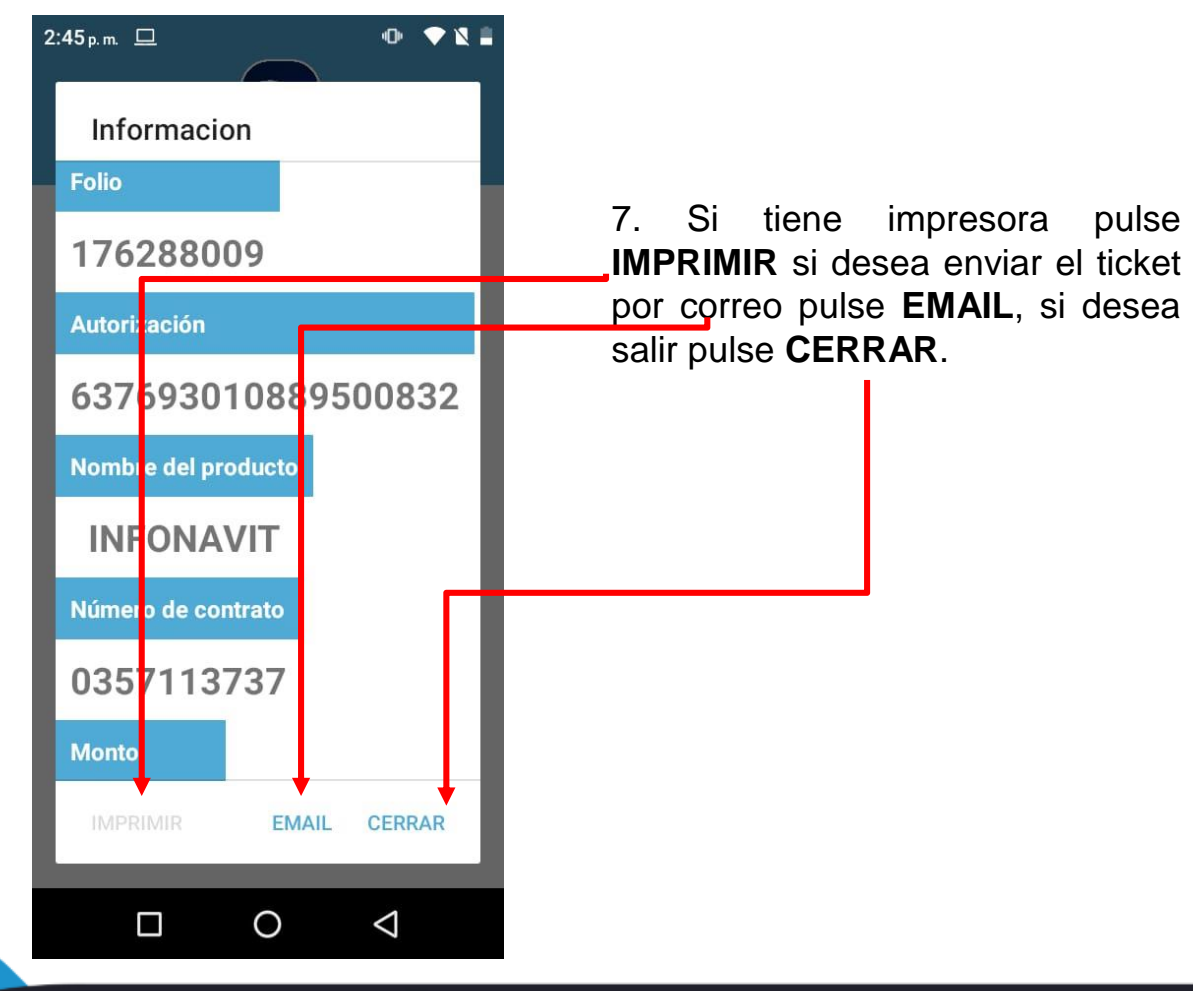

## Ejemplo ticket impreso impresora bluetooth Zebra

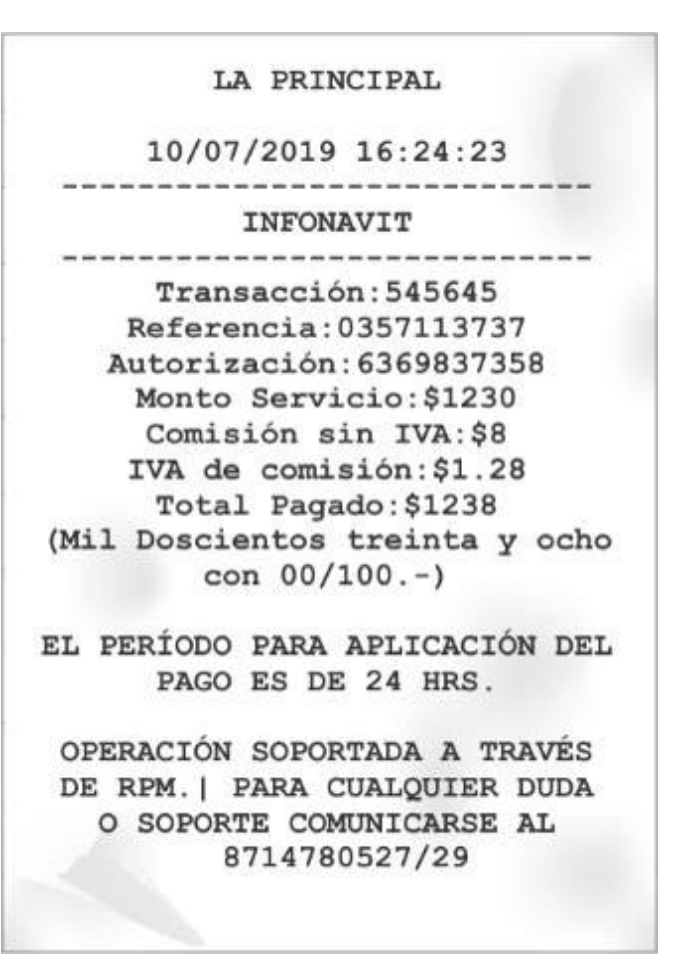

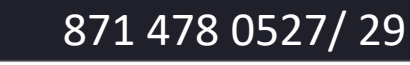

 $\square$ 

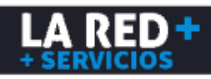

### ¿Cómo hacer ventas de Códigos Digitales de Entretenimiento?

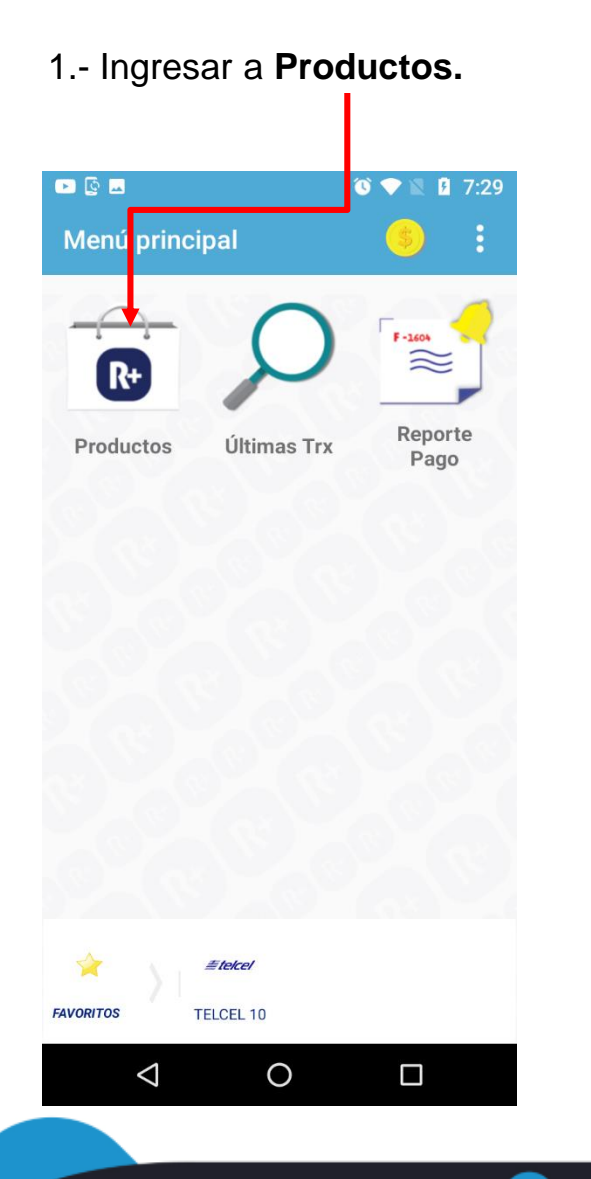

2.- Seleccionar Tarjeta de Regalo.

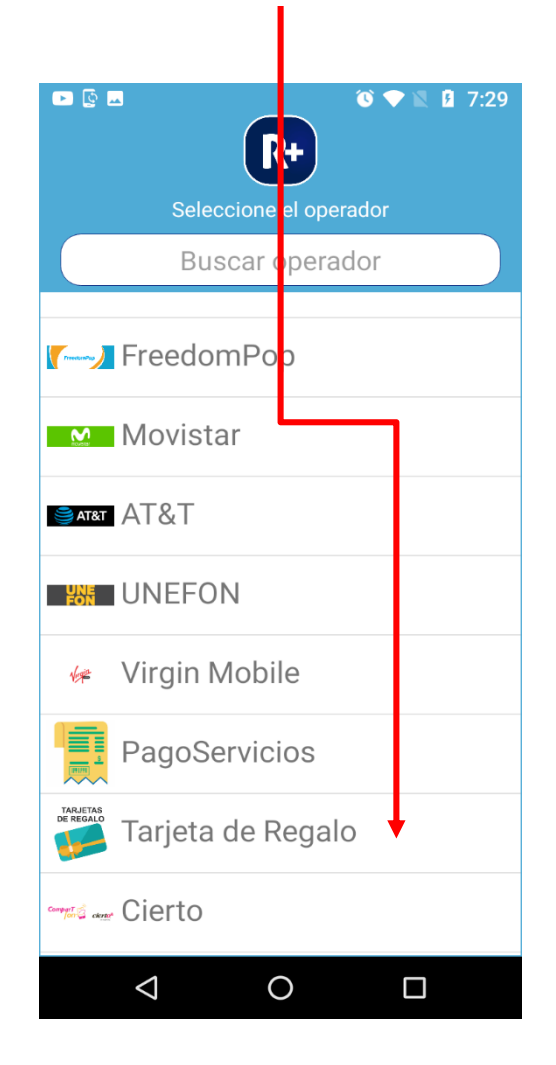

3.- Seleccionar que tarjeta desea . Los productos se despliegan de los de mayor demanda a menor. Busca el requerido, deslizando hacia abajo para ver todos y encontrar el deseado

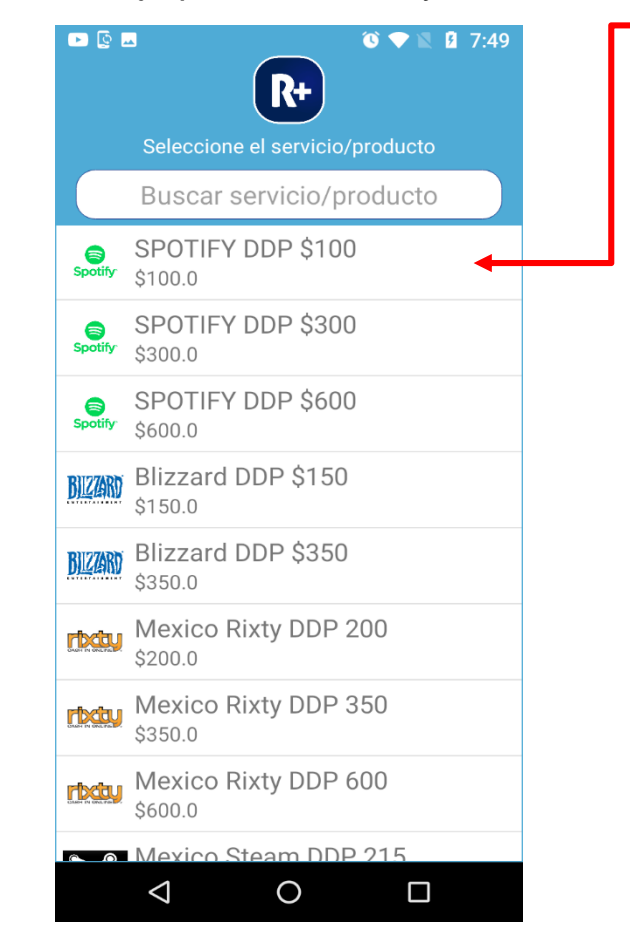

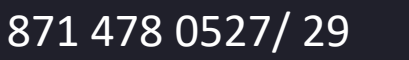

 $\bowtie$ 

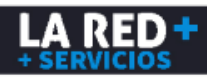

### ¿Cómo hacer ventas de Códigos Digitales de Entretenimiento?

4. Ingrese el número telefónico en el que se desea recibir el código y pulse Aceptar.

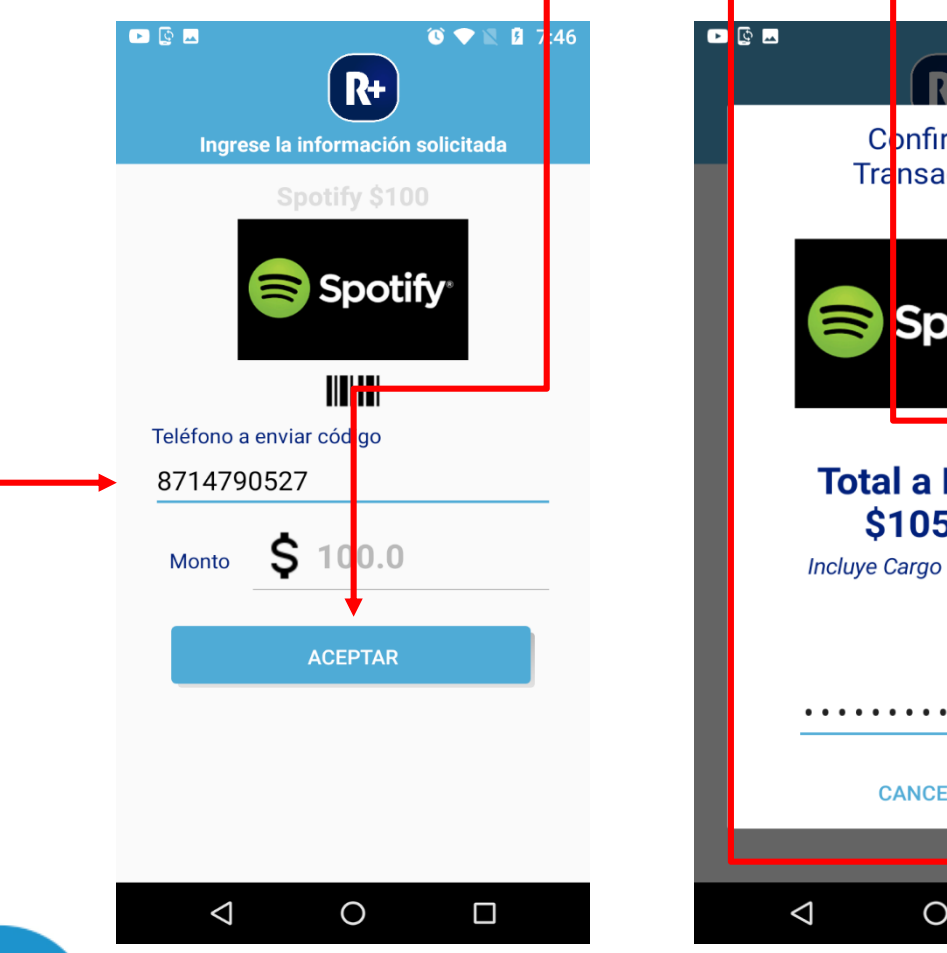

5. Para confirmar la transacción, Ingrese su clave de cajero y pulse Aceptar.

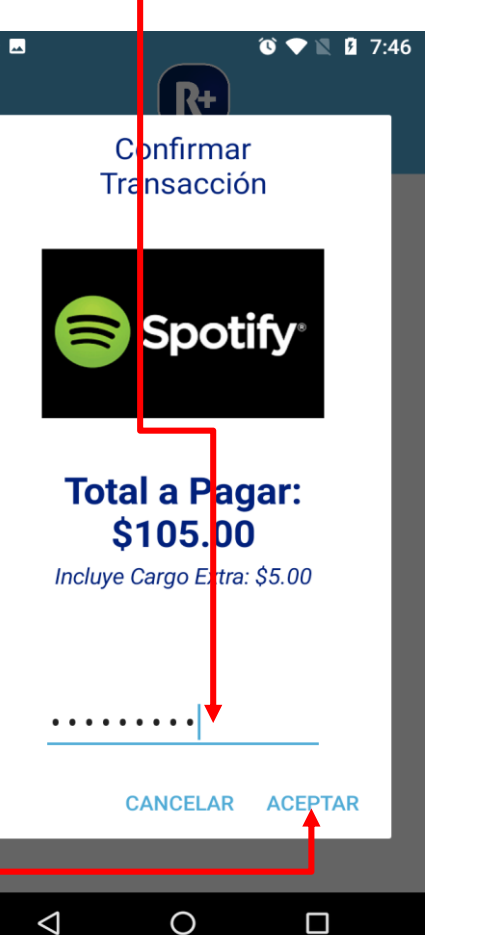

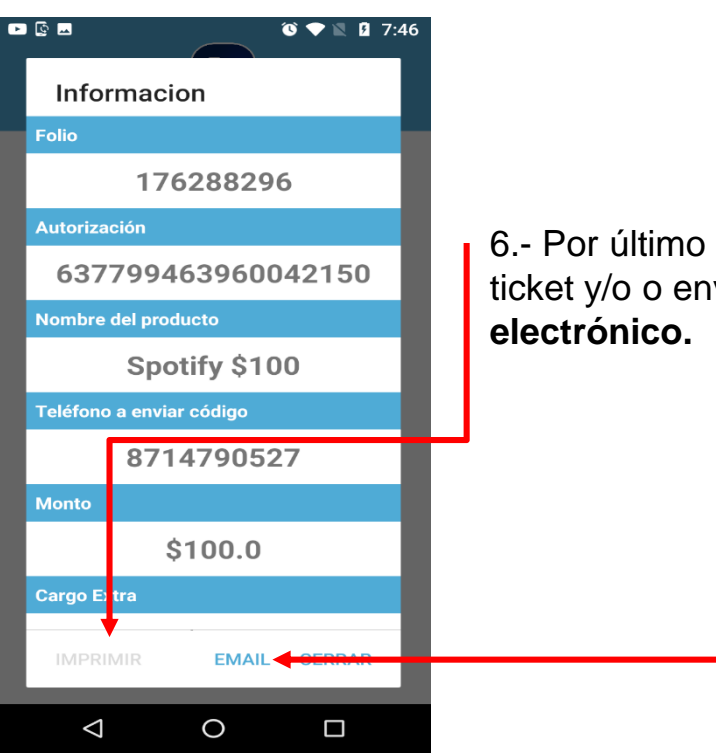

6.- Por último puede **Imprimir** el ticket y/o o enviarlo por **correo** electrónico.

#### **NOTA IMPORTANTE**

 $\sim$ 

Para las tarjetas de regalo, que solicitan capturar un celular, el Código, llegará a su cliente vía mensaje de texto (SMS)

871 478 0527/ 29

#### soporte@laredmas.net

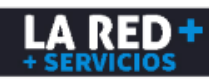

## **Reporte** ¿Cómo generar reportes de Ventas?

#### Existen dos opciones:

1- <u>Últimas TRX</u>: Aquí puedes ver la totalidad de las TRX (Recargas, Pago de servicios y Pines)

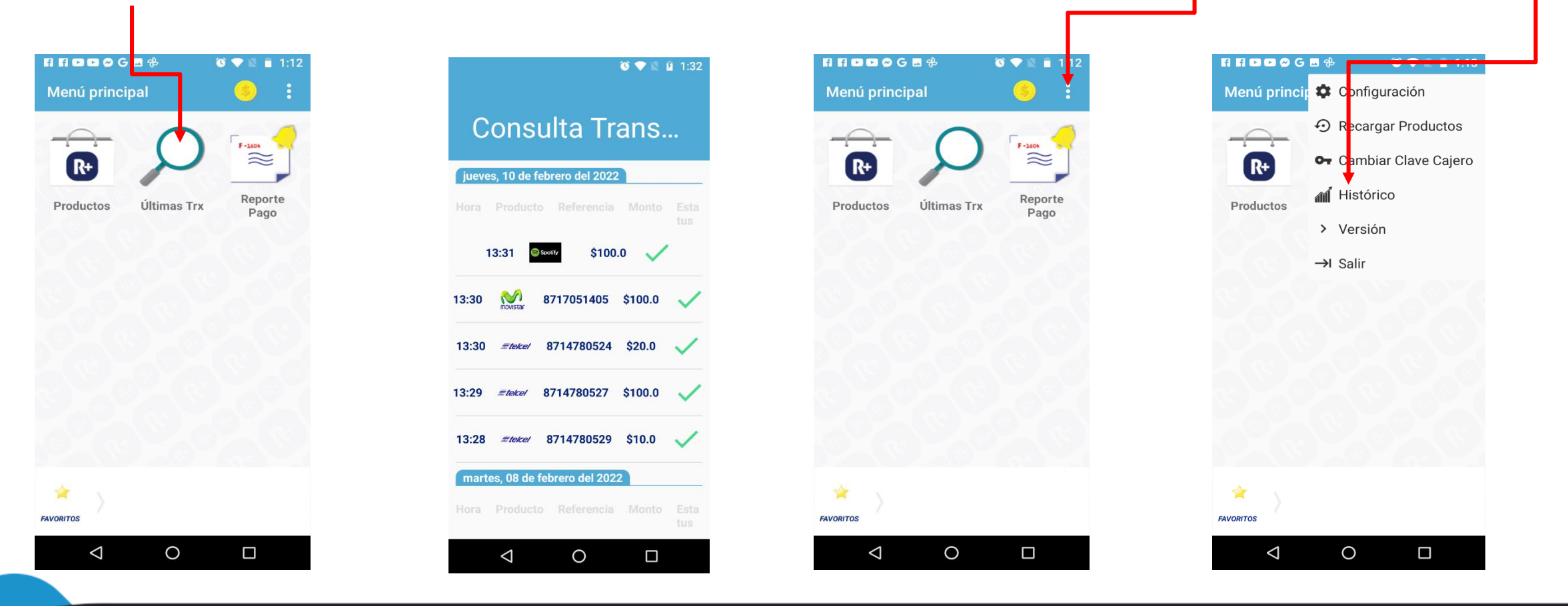

2. Histórico: Dar clic aquí en el menú colapsado y dar clic en <u>histórico,</u> es un reporte personalizado Por rango de fechas y categoría de productos.

871 478 0527/ 29

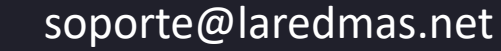

 $\bowtie$ 

LA RED<sup>®</sup>

#### ¿Cómo generar reportes de Ventas?

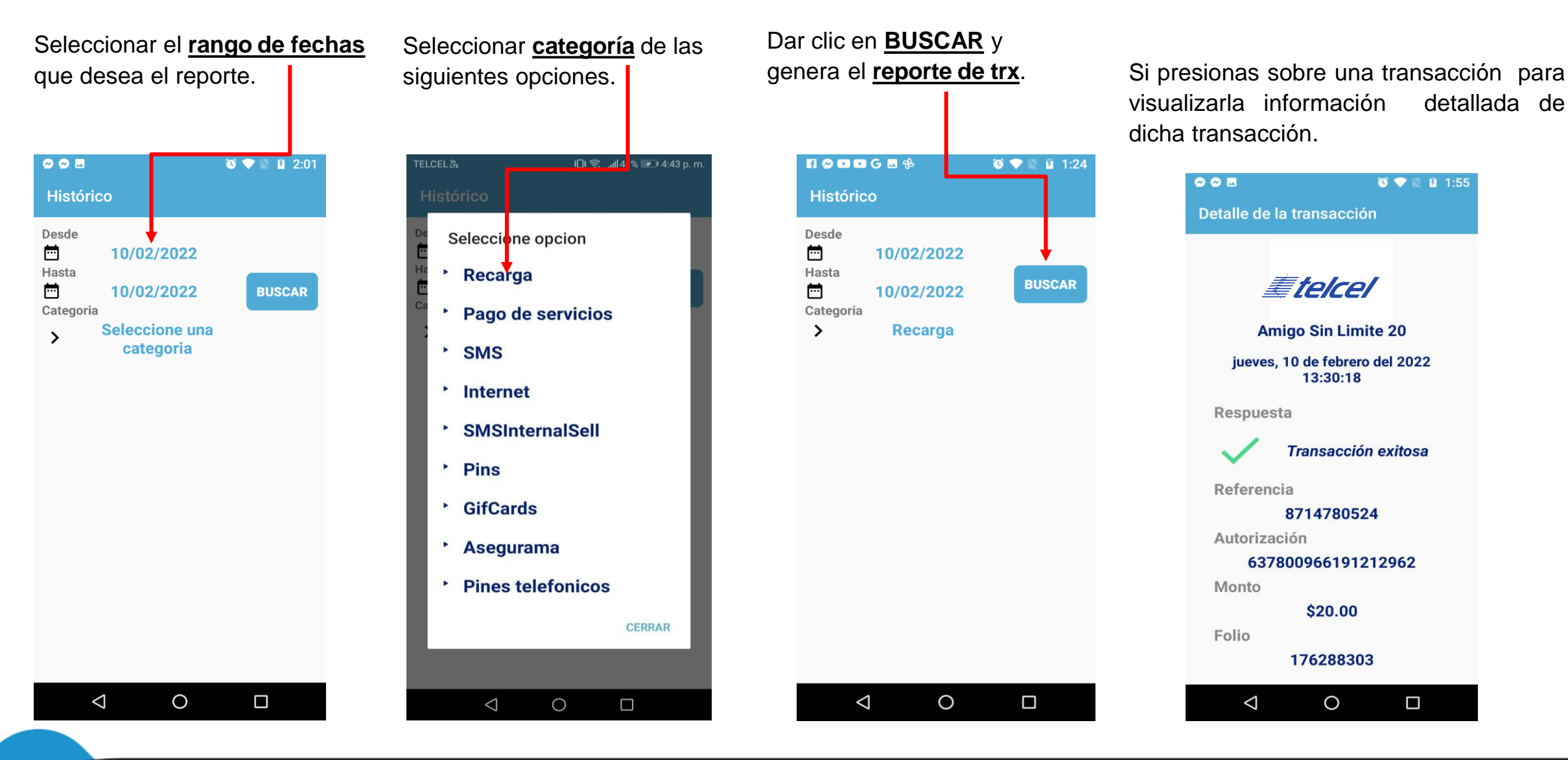

871 478 0527/ 29

soporte@laredmas.net

 $\bowtie$ 

LA RED-

## Saldo

1. Para revisar el saldo disponible vamos a menú principal y damos clic en el **icono de moneda.** 

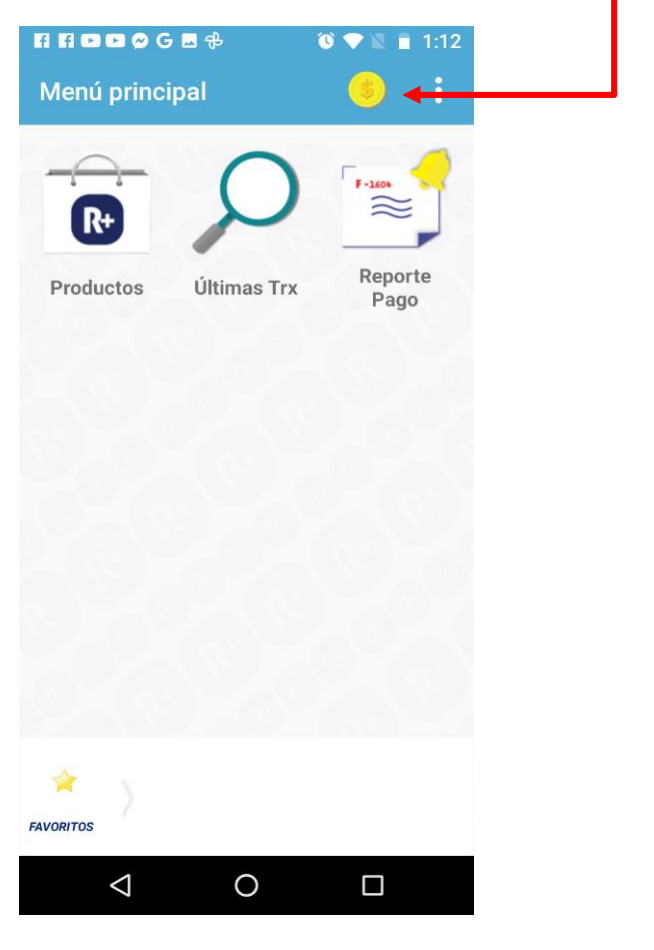

2.- Se desplegarán los valores actuales de los Saldos: Recarga para venta de tiempo aire y Otros Productos: Para pago de servicios y otros.

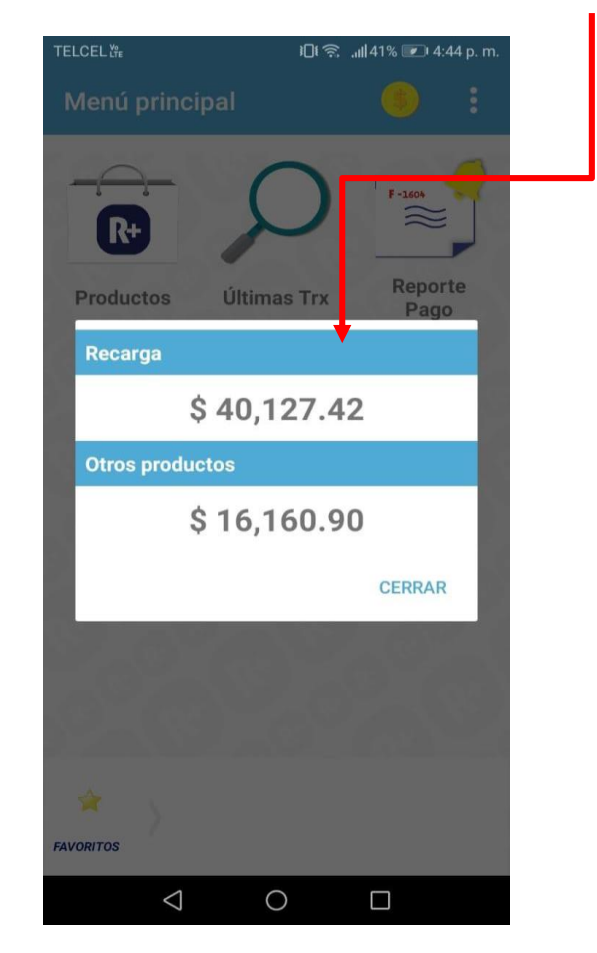

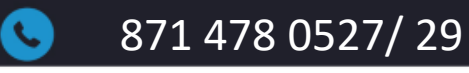

 $\square$ 

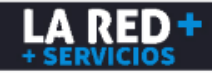

## **Configuración** ¿Cómo editar la configuración?

1.- En el menú principal dar clic en **Menú colapsable.** 

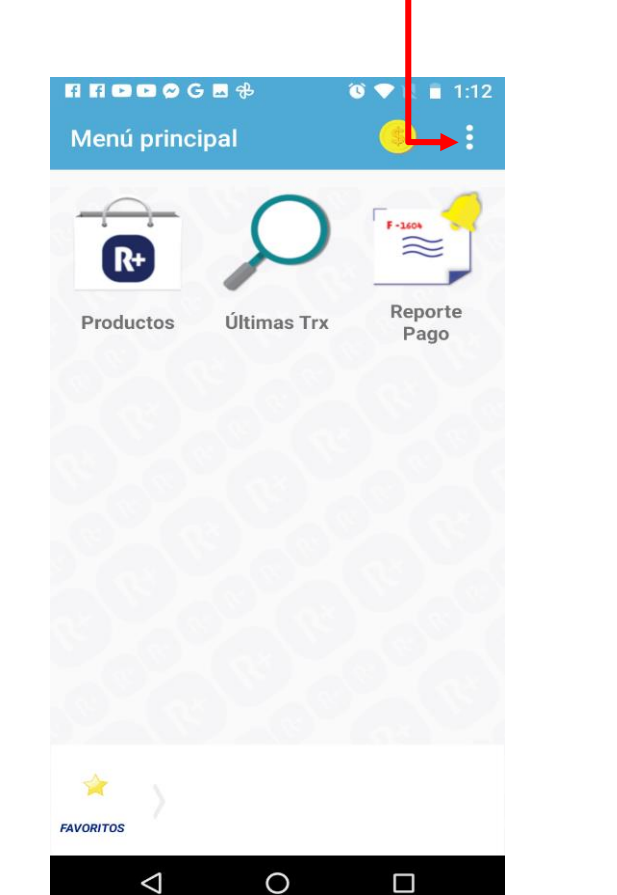

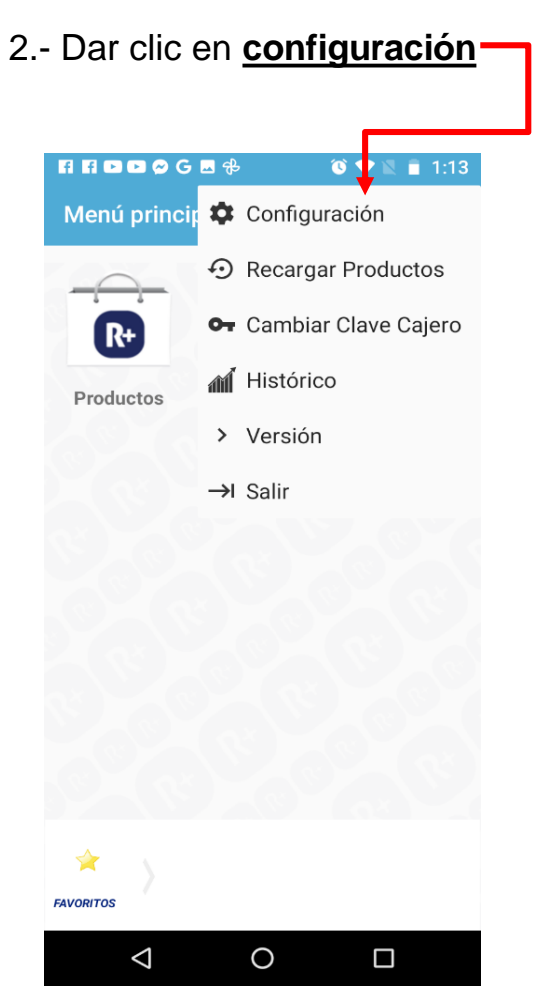

3.-En este apartado se ingresa el nombre del comercio ,impresora y tipo de impresión, la URL del Servicio esta vine documentada por default y se puede editar en caso de ser necesario hacer el cambio y dar clic <u>en</u> **Guardar Cambios.** 

| <b>I⊡I 🛜 .all</b> 41% 💌 4:45 p. m. |
|------------------------------------|
| n                                  |
|                                    |
| ombre Comercio                     |
| ombre de comercio                  |
| resora Nombre de Impreso           |
| ón:                                |
| Generica BT 🔘 Zebra                |
|                                    |
| ebas.cedixvirtual.mx/Sta           |
|                                    |
| 15000                              |
|                                    |
| 90                                 |
|                                    |
|                                    |
|                                    |
|                                    |
|                                    |

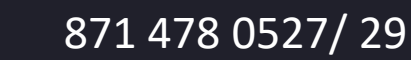

 $\bowtie$ 

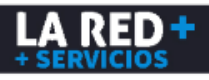

## **Actualizar productos**

### ¿ Cómo actualizar productos?

Si agregaron un producto o servicios nuevos que tu aplicación no muestra, sólo se debe pulsar esta opción **Actualizar productos** para que los tengas disponibles y ya aparezcan en tu aplicación.

3.- Se realiza la actualización 2.- Dar clic en Recargar productos.-1.- En Menú principal da clic en el menú colapsado. HHDDØGE# 10 💎 🕱 1:12 FIFIDD 🖉 G 🗷 🔂 🕚 💎 🖹 🧻 1:13 🔞 💎 📓 🖪 2:31 Menú princip 🌣 Configuración Menú principal Menú principal Recargar Productos F-1604 F -1604  $\approx$ • Cambiar Clave Cajero R+ R+ R+ M Histórico Reporte Reporte Últimas Trx Productos Productos Últimas Trx Productos Pago Pago > Versión →I Salir Lista de productos actualizada FAVORITOS EAVORITOS EAVOPITO 0 0  $\triangleleft$ 0  $\triangleleft$  $\bigtriangledown$ soporte@laredmas.net 871 478 0527/29  $\sim$ 

LA RED

## Cambio de cajero

### ¿Cómo cambiar la clave de cajero?

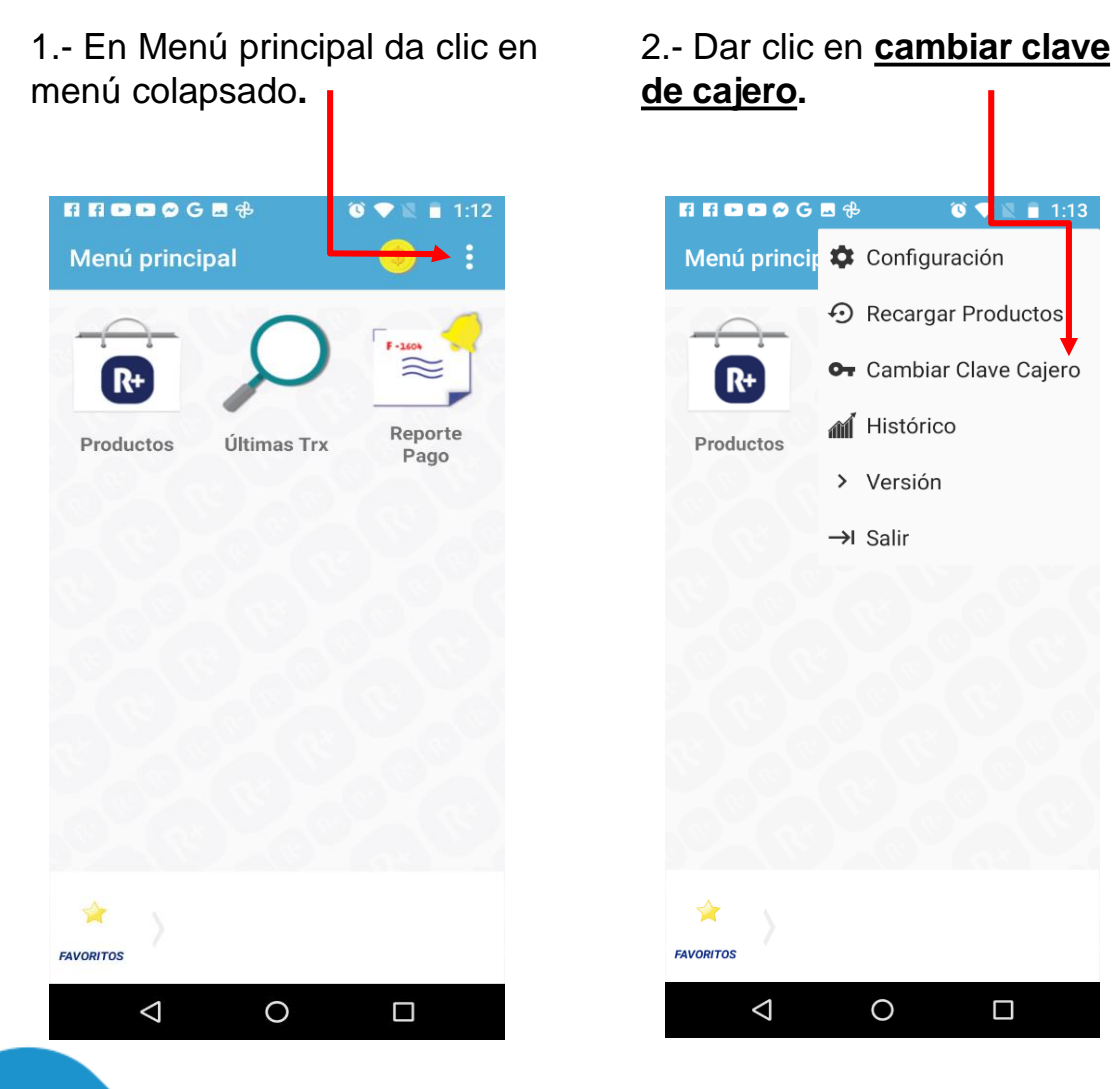

3.-Ingresa clave actual , luego se ingresa la clave nueva y se confirma, al final dar clic en <u>ACEPTAR</u>.

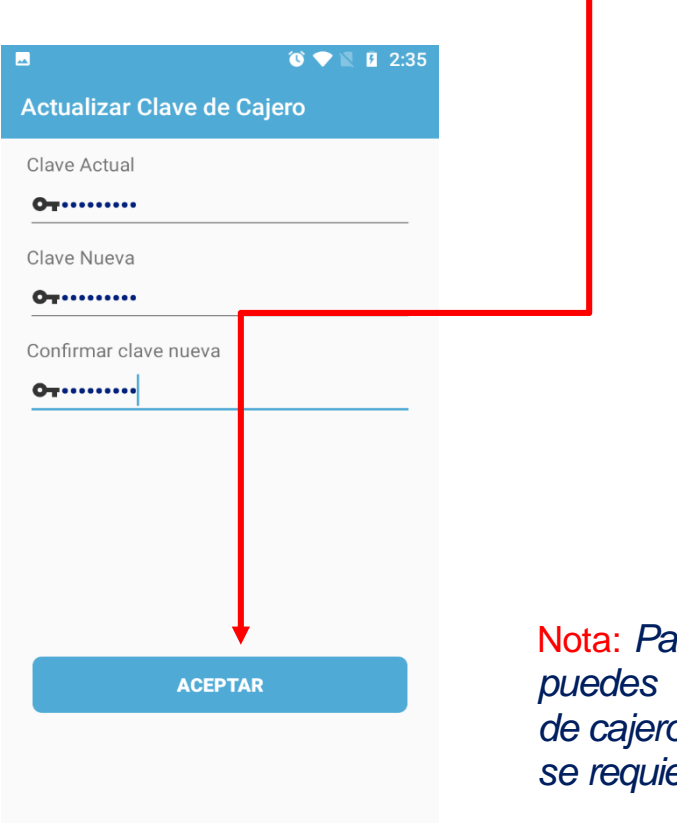

0

 $\square$ 

 $\triangleleft$ 

Nota: Para tu seguridad, puedes cambiar tu clave de cajero cuantas veces se requiera

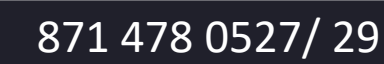

## Salir

### ¿Cómo cerrar su aplicación?

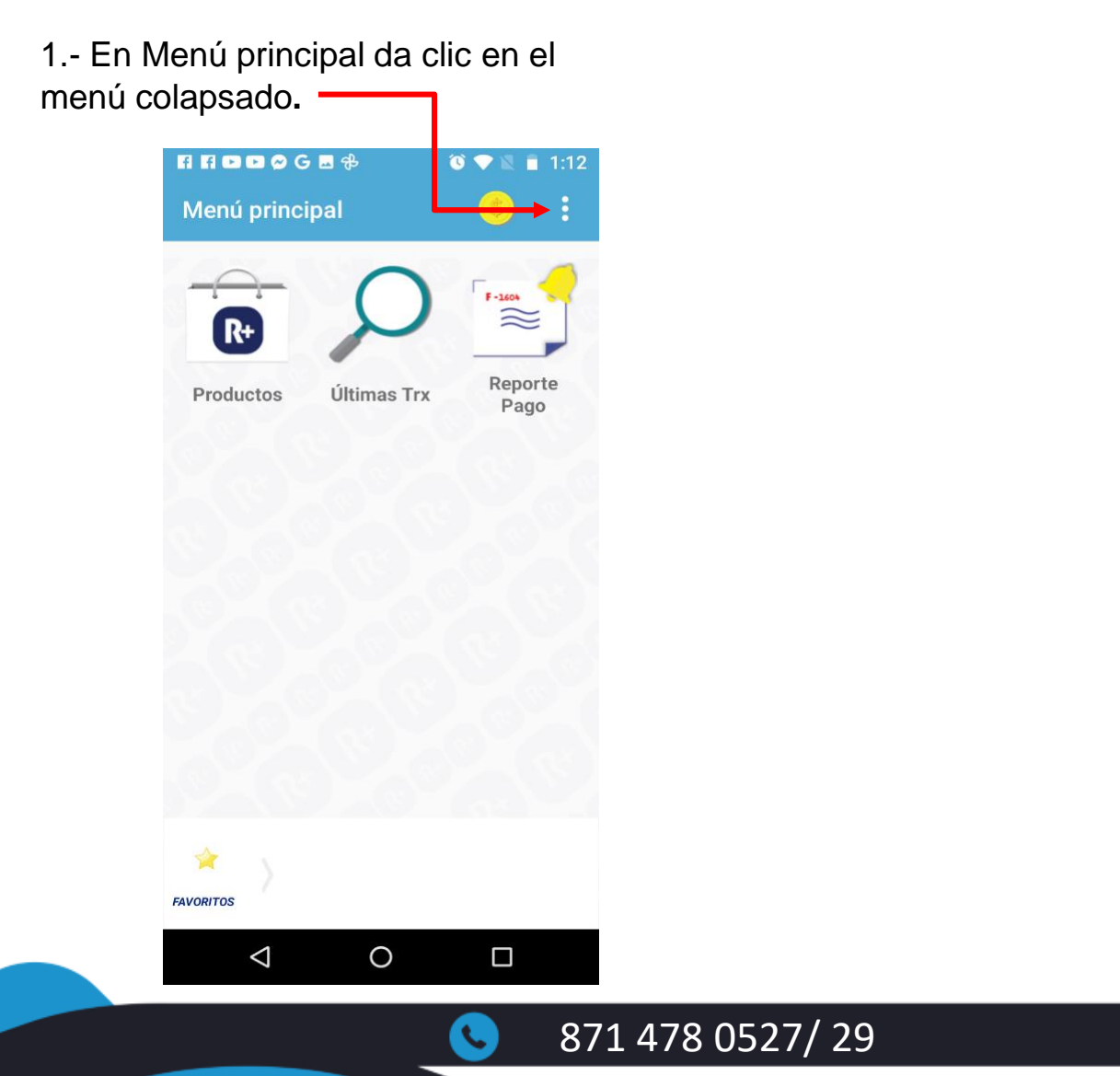

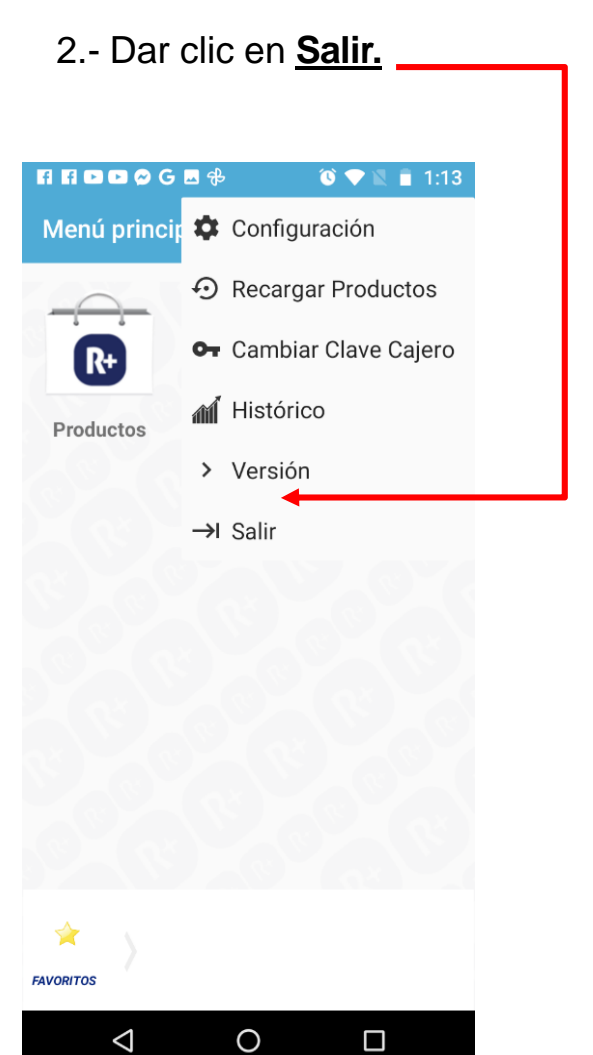

 $\boxtimes$ 

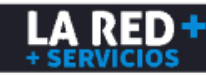

## **Soporte LA RED+**

Estamos a tus órdenes para cualquier duda o problema con tu App Android

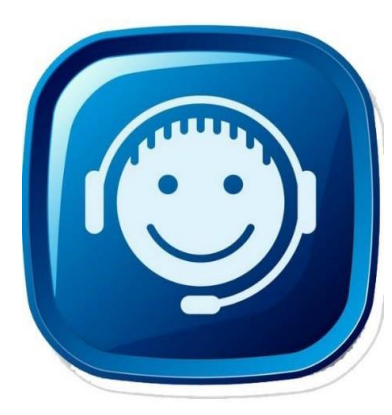

**CONSULTA NUESTRA PÁGINA DE SOPORTE:** https://laredmas.net/soporte/

#### HORARIO

Lunes a Viernes de: 9:00 a.m. a 7:00 p.m. Sábados: 9:00 a.m. a 3:00 p.m.

**TELÉFONOS SOPORTE** 8714780527 8714780529

→ WHATSAPP SOPORTE <u>https://wa.me/5218714780527</u> https://wa.me/5218714780529

CORREO ELECTRÓNICO: soporte@laredmas.net.

VENTAS 871 478 0524/28 O AL CORREO: ventas@laredmas.net

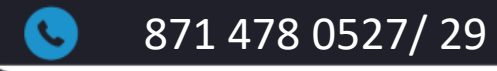

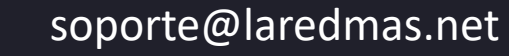

 $\sim$ 

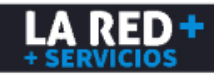